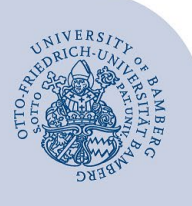

# WLAN unter Windows einrichten (eduroam)

#### Hinweise:

- Für einen Zugang zum Drahtlosnetzwerk der Universität Bamberg müssen Sie ein gültiges Nutzerkonto (BA-Nummer + Kennwort) besitzen.
- Auch Angehörige anderer Hochschulen oder Forschungseinrichtungen, welche bei eduroam (DFN-Roaming) teilnehmen, können an der Universität Bamberg das eduroam-Netzwerk nutzen. Falls der Login nicht klappt, informieren Sie sich bei Ihrer Heimateinrichtung über Besonderheiten für die Verwendung von eduroam.

Achtung: Sie müssen die App **easyroam** verwenden, um eine stabile und sichere Verbindung zum WLAN mit der SSID eduroam zu erhalten.

## 1 Einrichtung mit easyroam

## 1.1 easyroam herunterladen und installieren

Bei Mitarbeitenden, die einen Computer der Universität Bamberg nutzen, kann die easyroam App über das Softwarecenter installiert werden. Fahren Sie bei 1.2 fort (Voraussetzung Windows LTSC 2019 und höher).

Sie benötigen zum Herunterladen eine aktive Internetverbindung an der Universität Bamberg, z. B. über das kostenlose @BayernWLAN.

Besuchen Sie https://www.easyroam.de/, geben Sie bei Sucheingabe Bamberg ein und wählen hier die Otto-Friedrich-Universität Bamberg aus. Anschließend können Sie sich per Shibboleth mit Ihrer BA-Nummer und dem dazugehörigen Kennwort anmelden.

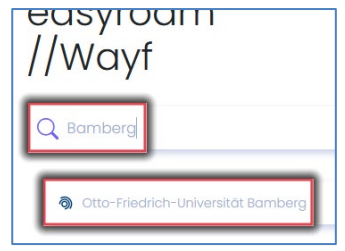

#### Abbildung 1: Auswahl Universität Bamberg

Nachdem Sie sich erfolgreich angemeldet haben, können Sie die Installationsdatei von easyroam herunterladen. Klicken Sie hierzu auf das rechte Kästchen **Get it on Windows 10** und speichern Sie die Datei **mainapp.msix** auf Ihrem Computer.

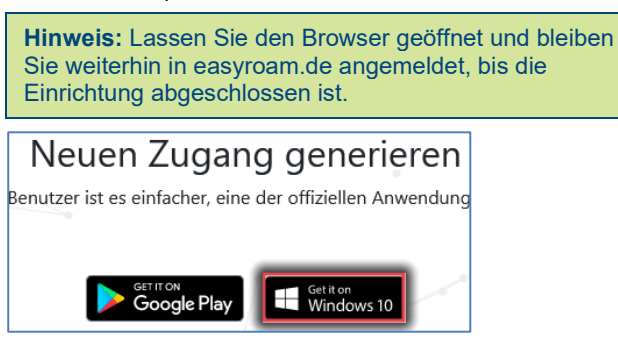

Abbildung 2: Installationsdatei herunterladen

Öffnen Sie die heruntergeladene Installationsdatei und klicken Sie auf **Installieren**.

## 1.2 In easyroam anmelden und konfigurieren

Nach der erfolgreichen Installation öffnet sich der Standard-Browser (falls Sie nicht noch angemeldet sind). Wählen Sie die Universität Bamberg in der Suche aus und melden sich bei Shibboleth an.

Klicken Sie nun auf **Neues Profile installieren.** Im nun erscheinenden Popup-Fenster klicken Sie auf **Bestätigen**.

| Home                       |                            |
|----------------------------|----------------------------|
| () Kein Profil installiert | Neues Profile installieren |
|                            |                            |

## Abbildung 3: easyroam App Profil installieren

Nachdem das Profil installiert wurde, wird Ihnen das Profil mit Gültigkeitsdauer in der easyroam App angezeigt.

| Home                                                                          | <b>N</b>   |
|-------------------------------------------------------------------------------|------------|
| DESKTOP-                                                                      | Ø          |
| 🕑 Gültig                                                                      |            |
| Erstellt am: 18. Januar 2023 09:18:57<br>Gillig bis: 18. Januar 2025 08:18:57 |            |
| Neues anfordern Reinstallieren                                                | Widerrufen |

Abbildung 4: easyroam App eingerichtetes Profil

**Hinweis:** Sollte das Profil nicht angezeigt werden, klicken Sie oben rechts in der easyroam App auf den aktualisieren Button.

## 1.3 Verbindung mit eduroam herstellen

Klicken Sie auf das Symbol für WLAN im Infobereich der Taskleiste. Wählen Sie das Netzwerk **eduroam** aus und klicken Sie auf **Verbinden**.

**Achtung!** Sollte keine Verbindung hergestellt werden, klicken Sie in Ihrem Profil in der easyroam-App auf "reinstallieren" und versuchen Sie es dann erneut.

# 2 Sie haben noch Fragen?

IT-Support Telefon: +49 951 863-1333 E-Mail: it-support@uni-bamberg.de